# Data Catalog Explorer – User Guide

Website: https://datahub.northumberland.gov.uk/data-catalog-explorer/

# **Table of Contents**

- 1. Introduction
- 2. Accessing the Data Catalog Explorer
- 3. Navigating the Interface
- 4. Searching for Data
- 5. Exploring Data Categories
- 6. Viewing and Downloading Data
- 7. Using the Map Interface
- 8. Custom Area Reporter Tool
- 9. Help and Support

#### Introduction

The Data Catalog Explorer is an interactive platform provided by the Northumberland Data Hub. It offers users access to a wide range of datasets related to various aspects of Northumberland, including health, environment, economy, and more. The platform is designed to facilitate data discovery, visualization, and analysis.

# Accessing the Data Catalog Explorer

To access the Data Catalog Explorer:

- 1. Navigate to the Northumberland Data Observatory.
- 2. Click on 'Data Catalog Explorer' under the 'Tools' menu.

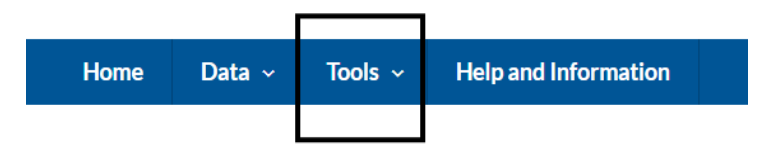

# Navigating the Interface

Upon accessing the Data Catalog Explorer, you'll encounter a user-friendly interface comprising:

#### - Search Bar

- Data Categories

- Map Interface
- Data Table

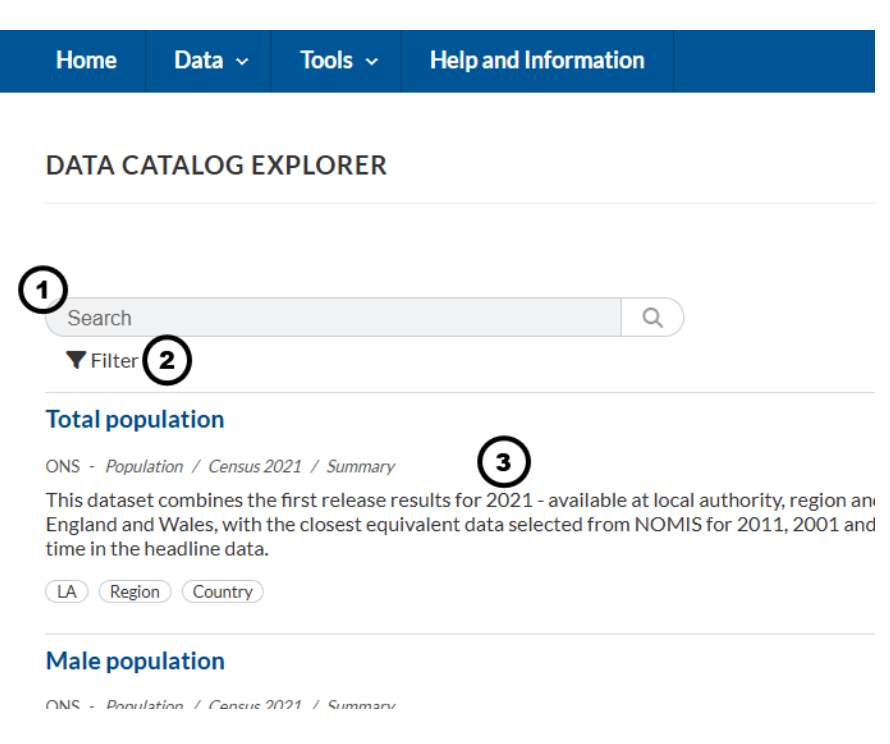

- 1. Search Using Keywords (E.g. Population)
- 2. **Filter** Use this Section to narrow your search of over 4000 + indicators available.
- 3. Indictors List list of results associated with your search

#### Filtering

The 'Filter; section allows you to narrow down the list of available indicators by selecting the check boxes under each section.

The sections are:

- 1. Theme
- 2. Geography
- 3. Publisher

As you select options on this section the lost of indicators in area indicators in area 3 above is automatically updated

# **Searching for Data**

To search for specific data:

- 1. Enter relevant keywords into the Search Bar.
- 2. Press Enter or click the Search Icon.
- 3. Browse through the search results displayed in the Data Table and on the Map Interface.

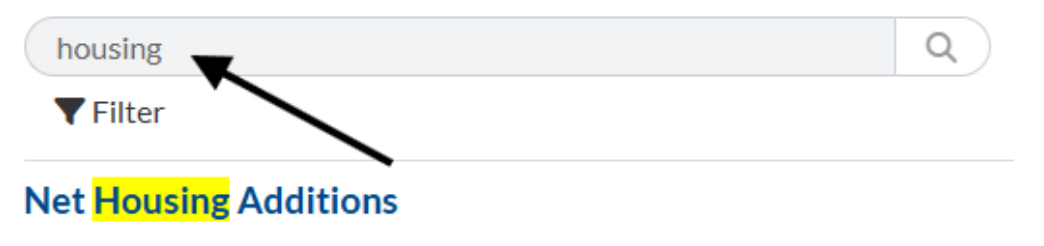

Ministry of Housing, Communities & Local Government - Housing / Net Additions

The annual net additional dwellings figure, or net supply of housing, is the a

LA Region Country

# Communal establishment management and type (Census TS)

#### **Exploring Data Categories**

The platform organizes data into several categories:

- Children & Young People
- Crime & Community Safety
- Deprivation
- Economy & Employment
- Environment
- Health & Social Care
- Housing
- Population

Search

#### **Net Housing Additions**

Ministry of Housing, Communities & Local Government Housing / Net Additions

The annual net additional dwellings figure, or net supply of housing, is the absolute change in dv from the number of new build completions; plus the net gain from dwelling conversions; plus th gains and losses to the dwelling stock (such as mobile and temporary dwellings); less any demol

| 🚯 Metadata | 🞛 Data | 🚺 Map | 🗠 Time Series | 트 Ranked Bar Chart |
|------------|--------|-------|---------------|--------------------|
| T          |        |       |               |                    |

To explore a category:

- 1. Click on the desired category.
- 2. View the associated datasets.

#### **Using the Map Interface**

The Map Interface allows spatial visualization:

- Zoom In/Out: Use +/- buttons or scroll.
- Pan: Click and drag.
- Layer Control: Toggle data layers.
- Legend: View symbols/colors.
- Identify Tool: Click map features for details.
- Basemap Gallery: Change map style.

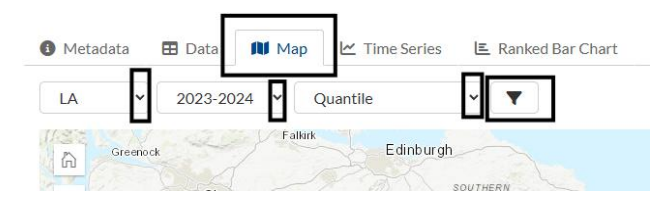

# Viewing and Downloading Data

For each dataset:

- 1. Click on the dataset name to view details.
- 2. To download: click the Download Icon or link and choose a format (e.g., CSV, Excel).

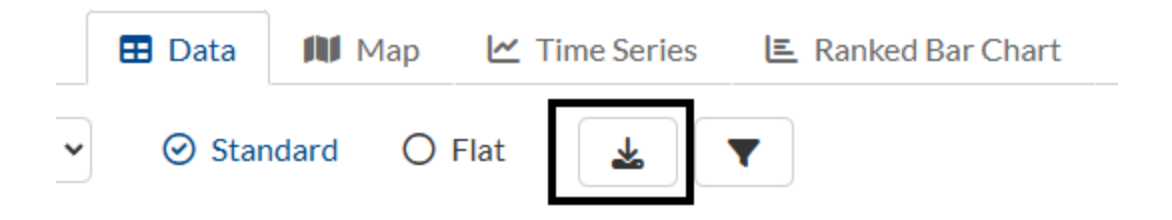

# Help and Support

Visit the Help and Information section and fill out the web feedback form.